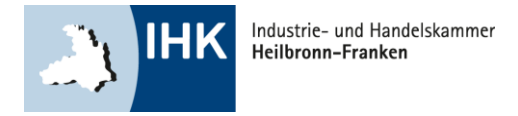

# Elektronische Abschlussprüfung

### ELEKTROBERUFE

Elektronische Abschlussprüfung - Elektroberufe

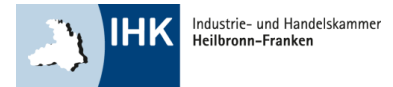

### Wie finde ich das Internetportal?

**DIREKTLINK:** 

### http://www.heilbronn.ihk.de/apros

Elektronische Abschlussprüfung - Elektroberufe

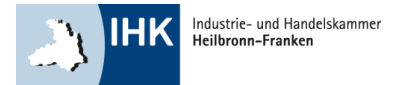

### Zugangsdaten

| 0 | Login:<br>Passwort: |                     |       |
|---|---------------------|---------------------|-------|
|   | Anmelden            |                     |       |
|   |                     | Passwort vergessen? | Hilfe |

Bitte geben Sie hier Ihre Zugangsdaten ein.

- Login: Beginnend mit 136 und die Ihnen mitgeteilte Zahlenkombination
- Passwort: Setzt sich bei der Erstanmeldung aus abwechselnd einem kleinen BuchstabenZahlBuchstabenZahl... zusammen! Beispiel: a1b2c3d4

Sie erhalten rechtzeitig vor dem Prüfungszeitraum per Post Ihren Login und Ihr Passwort.

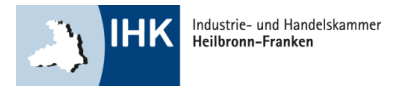

### Kontaktdaten

| Der Assistent für personliche Daten wurde gestartet. Geben Sie hier Ihre gultige E-Mail Adresse und Telefonnummer ein. |
|----------------------------------------------------------------------------------------------------|
| Wenn Sie aus betrieblichen Gründen keine eigene Telefonnummer angeben können, dann tragen Sie hier bitte die           |
| lelefonnummer Ihres Betreuers/Ihrer Betreuerin oder Ihres Ausbilders/Ihrer Ausbilderin ein.                            |
| Hinweis:                                                                                                    |
| Diese Informationen sind wichtig und dienen ausschließlich der Kommunikation mit Ihrer IHK im Rahmen der               |
| Prüfungsabwicklung                                                                                                    |
|                                                                                                    |
| E-Mail *:                                                                                                    |
| Telefon *:                                                                                                    |
|                                                                                                    |
| Ändern                                                                                                    |
| * Pflichtangaben Hilfe                                                                                                 |

Die Kontaktdaten sind besonders wichtig. Sie werden benötigt, um Sie und Ihren Projektleiter über die Genehmigung und die Abgabefristen zu informieren.

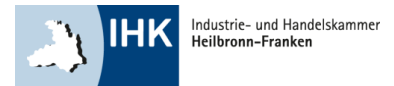

### Kontaktdaten

|   | Ausbildungsbetrieb *:                      |                       |
|---|--------------------------------------------|-----------------------|
|   | Betriebliche/r) Betrever(in)/Aushilder(in) |                       |
|   | Anrede * Frau                              |                       |
| 0 | Vorname *:                                 |                       |
|   | Name *:                                    |                       |
|   | E-Mail *:                                  |                       |
|   | Telefon *:                                 |                       |
|   |                                            |                       |
|   | Übernehmen                                 |                       |
|   |                                            | * Pflichtangaben Hilf |

Bitte geben Sie hier Ihre Kontaktdaten ein.

Falls sich in der Zwischenzeit Ihr Projektbetreuer, Ihre E-Mail-Adresse oder Ihre Telefonnummer ändern sollte, können Sie diese Angaben jederzeit abändern.

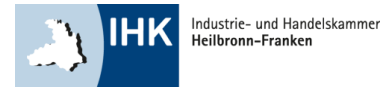

### Hinweis

| i | Beachten Sie folgende Hinweise:<br>Sprechen Sie mit dem Verantwortlichen Ihres Ausbildungsbetriebes vor Beginn Ihres Antrages das Thema ab und<br>beachten Sie, dass sich der Inhalt Ihrer Arbeit nicht auf Betriebsgeheimnisse bezieht und keine<br>datenschutzrechtlichen Bedenken bestehen. |
|---|----------------------------------------------------------------------------------------------------|
|   | Weiter                                                                                                    |

Bitte sprechen Sie vorher Ihren Antrag mit Ihrem Projektbetreuer ab. Beachten Sie, dass Sie nur Dateien hochladen, die mit dem Antrag zu tun haben, die keine Betriebsgeheimnisse beinhalten oder den Datenschutz verletzen.

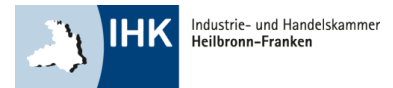

### Menü

| Startseite Impressum                                                         |            |
|------------------------------------------------------------------------------|------------|
| Antrag auf Genehmigung des Betrieblichen Auftrages bearbeiten                | Abarata 5  |
| Antrag auf Genehmigung des Betrieblichen Auftrages bearbeiten                | Abmeiden 🕑 |
| Antrag auf Genehmigung des Betrieblichen Auftrages abgeben (zur Genehmigung) |            |
| Alle Eingaben löschen (neu beginnen)                                         |            |
| Aktuellen Stand ausdrucken                                                   |            |
| Zurück zum Hauptmenü                                                         |            |
|                                                                              | Hilfe      |

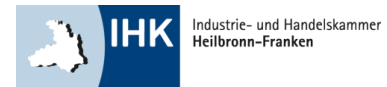

### Antrag bearbeiten

| 1.   | Bezeichnung      | F      | Prüfungs  | bewerber: Frau Ale | exand |
|------|------------------|--------|-----------|--------------------|-------|
| 2.   | Termin           | 1      | Max.: 300 | )                  |       |
| 3. / | Auftragsbeschre  | eibung | V         |                    |       |
| 4.   | Information      |        |           |                    |       |
| 5. / | Auftragsplanung  | )      |           |                    |       |
| 6. / | Auftragsdurchfü  | hrung  |           |                    |       |
| 7    | Auftragskontroll | e      |           |                    |       |
| 8.   | Prozessmatrix    |        |           |                    |       |
| 9. / | Anlagen          |        |           |                    |       |
| 10   | . Hilfsmittel    |        |           |                    |       |
|      |                  |        |           |                    |       |
| _    | Zurück           | Weite  | er 🔰      | alles löschen      | 1     |

#### Erklärung einzelner Punkte anhand eines Beispiels (Instandsetzung)

#### 1. Bezeichnung

Bitte geben Sie hier den Titel Ihres Antrages ein.

Beispiel: Instandsetzung einer Kreiselpumpe DH - 200

#### 2. Termin

Bitte geben Sie hier Ihren voraussichtlichen Bearbeitungszeitraum für Ihren Antrag an. Der Antrag muss nicht zusammenhängend bearbeitet werden.

#### 3. Auftragsbeschreibung

#### Beschreiben Sie hier Ihren Antrag.

Beispiel: In der Aufbereitung des Bergwerks Prosper-Haniel ist die im Einsatz befindliche Kreiselpumpe aus der Baureihe DH – 200 für das Abwassersystem der Aufbereitung defekt. Zur Förderung der Abwässer sind zwei Kreiselpumpen installiert, davon muss eine Kreiselpumpe immer im Einsatz sein. Beim Ausfall der zurzeit im Einsatz befindlichen Kreiselpumpe erfolgt eine Umschaltung zur Reservepumpe. Dadurch soll gewährleistet werden, dass das Abwasser kontinuierlich abgeführt und somit der Produktionsablauf sichergestellt wird. Der Arbeitsauftrag lautet: Instandsetzung der ausgefallenen Kreiselpumpe DH – 200 in der Aufbereitung

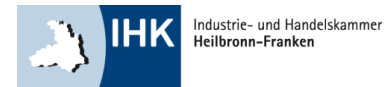

## Antrag bearbeiten

| 1. Bezeichnung      | Prüfung  | sbewerber: Frau Alexand |
|---------------------|----------|-------------------------|
| 2. Termin           | Max.: 3  | 00                      |
| 3. Auftragsbeschre  | eibung V |                         |
| 4. Information      |          |                         |
| 5. Auftragsplanung  | 1        |                         |
| 6. Auftragsdurchfü  | hrung    |                         |
| 7. Auftragskontroll | e        |                         |
| 8. Prozessmatrix    |          |                         |
| 9. Anlagen          |          |                         |
| 10. Hilfsmittel     |          |                         |
|                     |          |                         |
| Zurück              | Weiter   | alles löschen           |

#### 4. Information

Legen Sie hier in kurzen Worten dar, wo und wie Sie Ihre Informationen beschaffen werden und z. B. welche Teilaufgaben Sie vergeben.

#### Beispiel:

Wo werden Informationen, wie z. B. Zeichnungen und technische Unterlagen beschafft und /oder erstellt. Absprachen im Meisterhüro werden getroffen und gaf. Teilaufträge veranlasst

Absprachen im Meisterbüro werden getroffen und ggf. Teilaufträge veranlasst.

#### 5. Auftragsplanung

Beschreiben Sie kurz in Ihren eigenen Worten wie Sie Ihren Betrieblichen Auftrag planen werden.

#### Beispiel:

Es wird eine Arbeits-/Auftragsplanung erstellt.

#### 6. Auftragsdurchführung

Beschreiben Sie die Auftragsdurchführung.

#### Beispiel:

Bei Instandsetzungsarbeiten müssen an der Kreiselpumpe die Keilriemen und Stopfbuchsen überprüft und erneuert werden. Dies beinhaltet die Demontage, Reinigung, Fehleranalyse und Behebung der defekten Teile, Materialbeschaffung sowie die Montage der Kreiselpumpe.

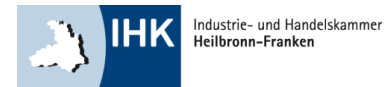

## Antrag bearbeiten

| 1. Bezeichnung        | Prüfungsbewerber: Frau Alexa |
|-----------------------|------------------------------|
| 2. Termin             | Max.: 300                    |
| 3. Auftragsbeschreibu | ng                           |
| 4. Information        |                              |
| 5. Auftragsplanung    |                              |
| 6. Auftragsdurchführu | ng                           |
| 7. Auftragskontrolle  |                              |
| 8. Prozessmatrix      |                              |
| 9. Anlagen            |                              |
| 10. Hilfsmittel       |                              |
|                       |                              |
|                       | Woiter alles lössbon         |

#### 7. Auftragskontrolle

Erklären Sie hier in kurzen Worten, wie Sie die Auftragskontrolle durchführen.

#### Beispiel:

Nach der Instandsetzung der Kreiselpumpe wird eine Funktions- und Dichtheitskontrolle durchgeführt. Dies wird auf unserem Prüfprotokoll eingetragen, ebenso die Arbeitszeit und der Materialverbrauch schriftlich dokumentiert und an den Schichtmeister übergeben.

#### 8. Prozessmatrix

Hier finden Sie einen Link, der Sie direkt zur Prozessmatrix führt. Die Prozessmatrix ist eine ausfüllbare PDF. Eine Dateivorlage und weitere Informationen finden Sie bei dem Hilfebutton.

#### 9. Anlagen

Hier können Sie zusätzlich erklärende Dateien hochladen.

#### 10. Hilfsmittel

Weitere Hilfsmittel dürfen nicht mitgebracht werden.

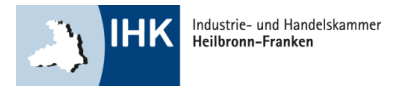

### Zustimmung

| Antrag auf Genehmigung des Be      | trieblichen Auftrages bearbeiten                                                                                                    | Abmoldon (1)                                                             |                                                |
|------------------------------------|----------------------------------------------------------------------------------------------------|--------------------------------------------------------------------------|------------------------------------------------|
| Antrag auf Genehmigung des Betric  | sblichen Auftrages bearbeiten                                                                                                    | Abmeiden                                                                 |                                                |
| Antrag auf Genehmigung des Betrie  | eblichen Auftrages abgeben (zur Genehmigung)                                                                                                    |                                                                          |                                                |
| Alle Eingaben löschen (neu beginne | en)                                                                                                    |                                                                          |                                                |
| Aktuellen Stand ausdrucken         |                                                                                                    |                                                                          |                                                |
| Zus                                | timmung                                                                                                    |                                                                          |                                                |
| Zus                                | timmung<br>Limweis!<br>Sie, Frau Alexandra Schmidt, bestätigen, dass sich der Antrag<br>auf Betriebsgeheimnisse bezieht, keine datenschutzrechtliche<br>angefertigt wird. | n auf Genehmigung des Betrieblichen<br>n Bedenken bestehen und eigenstär | Abmelden<br>n Auftrages nich<br>ndig von Ihnen |

Durch Ihre Zustimmung wird der Antrag übernommen.

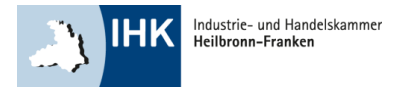

## Bestätigung

| 3estä | itigung                                                                                                    |            |
|-------|----------------------------------------------------------------------------------------------------|------------|
|       | Abmelde<br>Der Antrag auf Genehmigung des Betrieblichen Auftrages wurde erfolgreich abgegeben und wird vom Ausschus<br>geprüft. | in 🙋<br>is |
| 1     | Mit separater E-Mail werden Sie über die Entscheidung des Prüfungsausschusses informiert.                                       |            |
|       | Eine gesonderte Bestätigung über die Abgabe Ihres Antrages auf Genehmigung des Betrieblichen Auftrages erhalten Sie per E-Mail. |            |
|       | Weiter                                                                                                    |            |
|       |                                                                                                    | Hilf       |

Nach der Abgabe Ihres Antrages werden sowohl Sie und auch Ihr Projektbetreuer, über die Abgabe per E-Mail informiert.

Sollten Sie nach der Abgabe Ihres Antrages noch Änderungswünsche an Ihrem Antrag haben, können Sie diesen beliebig oft erneut hochladen. Über jede neue Änderung werden Sie per E-Mail informiert. Die zuletzt abgegebene Version wird automatisch im System gespeichert, die Anzahl Ihrer Änderungen ist nicht ersichtlich.

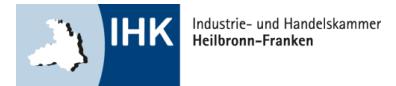

### Dokumentation

| Startseite Impressum                                                               |                                                                                                    |          |
|------------------------------------------------------------------------------------|----------------------------------------------------------------------------------------------------|----------|
| Hauptmenü<br>Antrag auf Genehmigur<br>Dokumentation<br>Berichtsheft<br>Meine Daten | ng des Betrieblichen Auftrages bearbeiten                                                                                      |          |
| Betriebliche(n) Betreue                                                            | Startseite Impressum                                                                                                    |          |
| Terminübersicht<br>Weiterführende Inform                                           | Dokumentation   Dokumentation bereitstellen (hochladen)   Dokumentation löschen   Dokumentation ansehen   Zurück zum Hauptmenü | Abmelden |
|                                                                                    |                                                                                                    | Hilfe    |

Zu Ihrem betrieblichen Auftrag müssen Sie eine Dokumentation erstellen, die als Basis für Ihr Fachgespräch dient.

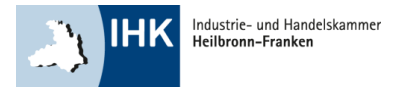

## Zustimmung

| 10     | Abmelden 🙋                                                                                                    |
|--------|----------------------------------------------------------------------------------------------------|
| S<br>d | Sie, Frau Alexandra Schmidt, bestätigen, dass sich die Dokumentation nicht auf Betriebsgeheimnisse bezieht, keine<br>Iatenschutzrechtlichen Bedenken bestehen und eigenständig von Ihnen angefertigt wurde. |
| M      | Ait dem Absenden dieser Dokumentation bestätigen Sie weiter, dass die Dokumentation dem Ausbildungsbetrieb<br>vorgelegt und von dem Ausbildenden genehmigt wurde.                                           |

Mit Ihrer Zustimmung wird die Dokumentation hochgeladen.

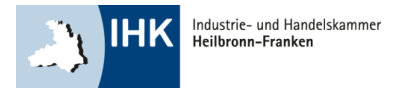

### **Dokumentation bereitstellen**

| Startseit | e Impressum                                                            |                                                                   |             |
|-----------|------------------------------------------------------------------------|-------------------------------------------------------------------|-------------|
| Doku      | mentation bereitstelle                                                 |                                                                   |             |
|           | Wählen Sie bitte die I<br>4.00 MB akzeptiert.<br>Klicken Sie anschließ | ion aus. Es werden nur PDF-Dateien bis zu einer Größe von maximal |             |
|           |                                                                        |                                                                   | Durchsuchen |
|           | Hochladen                                                              | Zurück                                                            |             |
|           |                                                                        |                                                                   | Hilfe       |

Hier können Sie Ihre Dateien, bis zu einer Größe von 4MB, in PDF-Form bereitstellen.

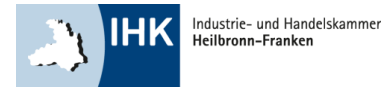

### **Dokumentation übernommen**

| Startseite Impressum        |                                                                                                    |  |  |  |
|-----------------------------|----------------------------------------------------------------------------------------------------|--|--|--|
| Datentransfer abgeschlossen |                                                                                                    |  |  |  |
| 1                           | Die Daten aus der Datei <b>"Dokumentation.pdf"</b> wurden erfolgreich empfangen.<br>Die MD5-Prüfsumme ist <b>"bf60812023cfc36927f6f5d174389bdf"</b> .<br>Die Dateilänge ist <b>202688 Byte</b> . |  |  |  |
| Prüfung der Datei           |                                                                                                    |  |  |  |
| <b>)</b>                    | Die Datei wird auf Viren überprüft.                                                                                                    |  |  |  |
| Daten übernehmen            |                                                                                                    |  |  |  |
| *                           | Die Daten werden in das System übernommen.                                                                                                    |  |  |  |
| Daten übernommen            |                                                                                                    |  |  |  |
|                             | Die Dokumentation wurde erfolgreich in das System übernommen.                                                                                                    |  |  |  |
| ~                           | Eine gesonderte Bestätigung über die Abgabe Ihrer Dokumentation erhalten Sie via E-Mail.                                                                                                    |  |  |  |
| Zurück Hauptmenü            |                                                                                                    |  |  |  |
|                             |                                                                                                    |  |  |  |

Das Portal informiert Sie und Ihren Projektbetreuer nun über die Abgabe Ihrer Dokumentation und schickt Ihnen diese automatisch in einer Bestätigungs-E-Mail als Anhang mit. Die Dokumentation kann beliebig oft bis zum Enddatum abgeändert werden. Die letzte Version wird hierbei automatisch vom System gespeichert.

Mit der Meldung, unter dem Punkt "Daten übernommen", ist Ihre Dokumentation automatisch im System gespeichert.

Hier gelangen Sie nun entweder einen Schritt zurück oder ins Hauptmenü.

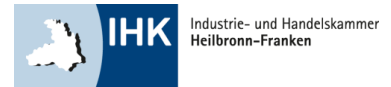

### Ihre Ansprechpartnerin

#### **Britta Zastrow**

Berufsbildung

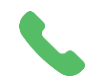

07131 9677-475

britta.zastrow@heilbronn.ihk.de